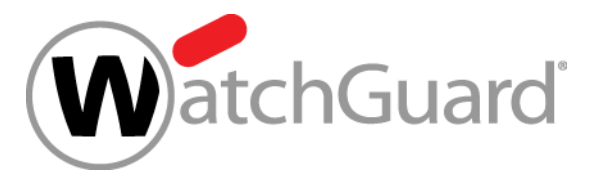

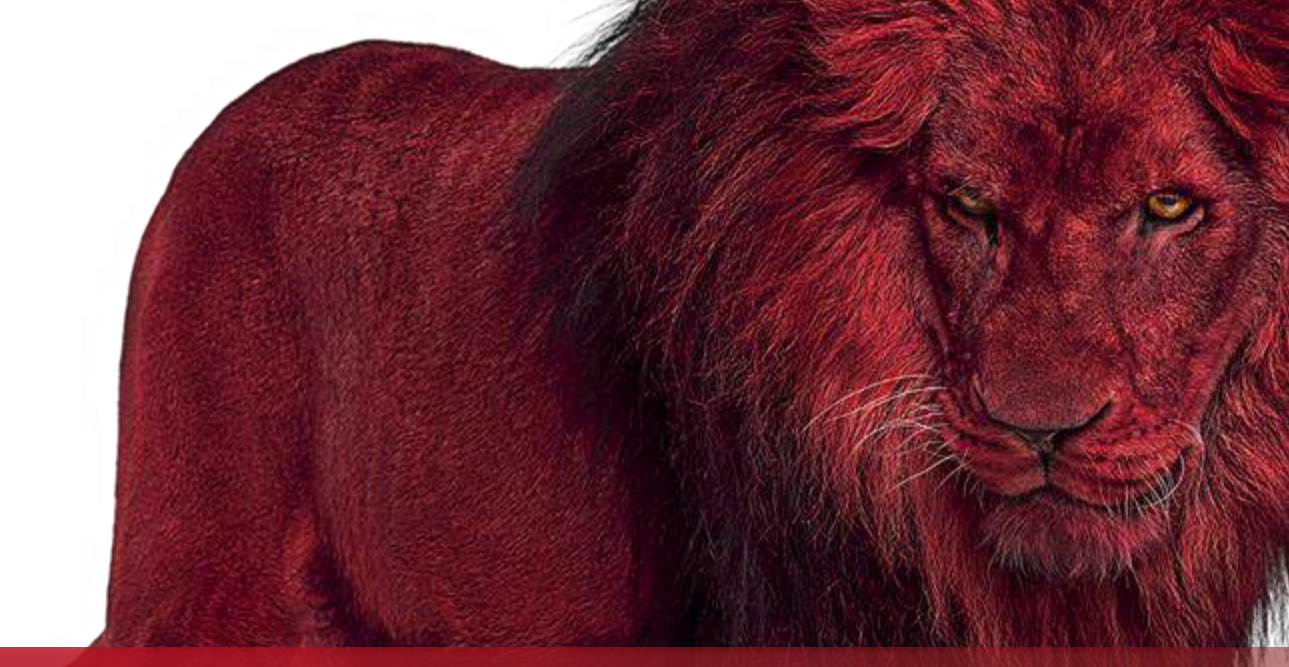

#### Best Practices WatchGuard Webblocker – Neue Funktionen, die sie kennen sollten

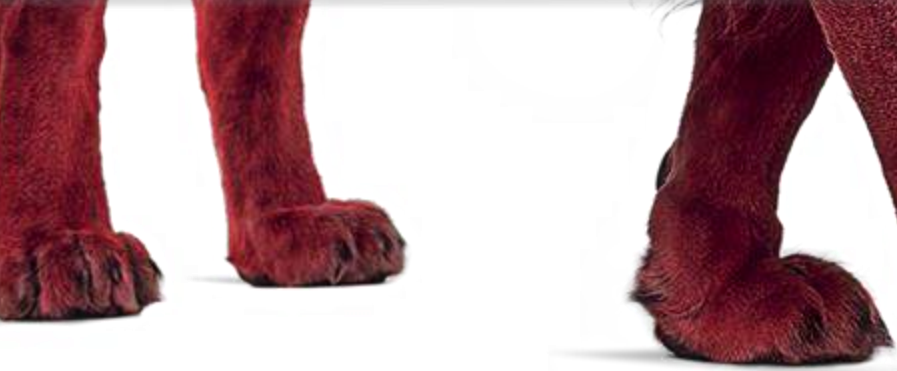

#### Agenda

 Grundlegende Funktionsweise des Webblockers

- Verwendung des WatchGuard
   Webblockers in der WatchGuard
   Firebox
- Ausflug Windows Client (!)
- Last, but not least Demo

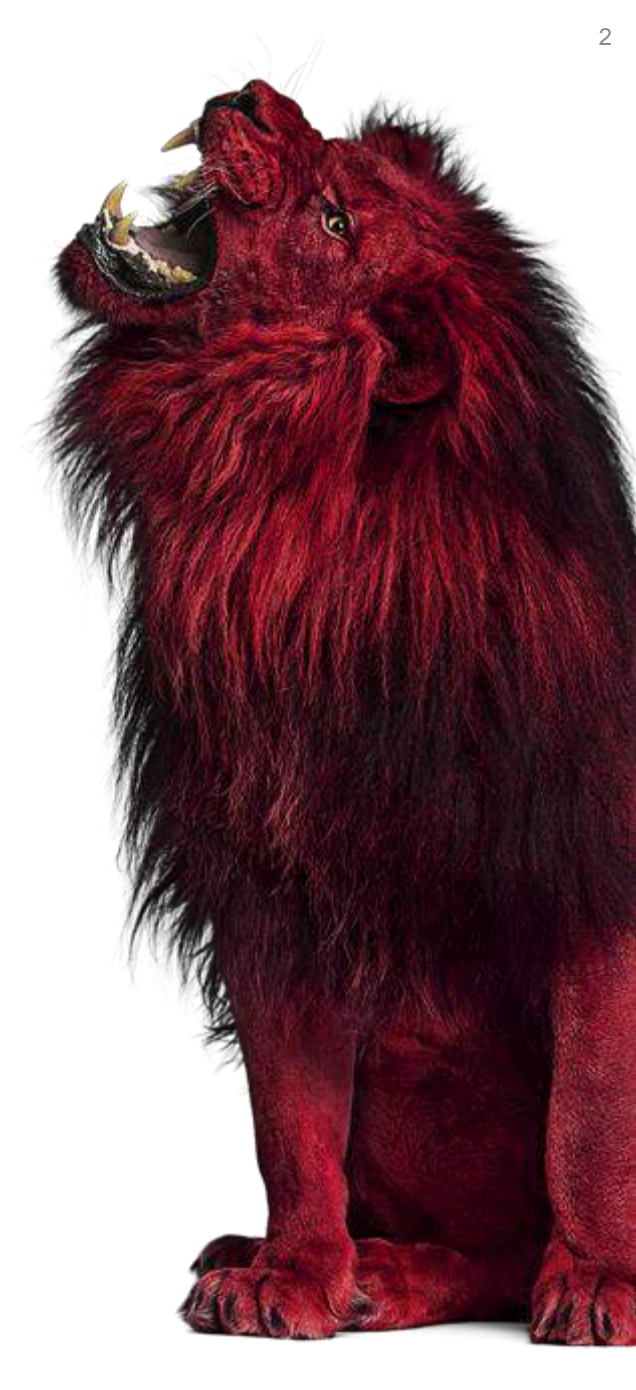

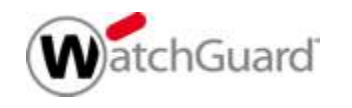

#### Problemstellung Web-Surfen

- Unkontrolliertes Surfen im Internet
  - Verlust von Arbeitszeit
  - Download von nicht gewollten Inhalten
- Rechtliche Vorgaben
  - Jugendschutz im Arbeitsrecht
  - Geistiges Eigentum / Illegale Inhalte
- Bedrohungen f
  ür interne Infrastruktur
  - Inhalt von Downloads
    - > Trojaner
    - Keylogger

>

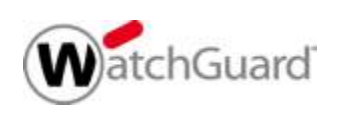

|  | V |
|--|---|
|  |   |

- Wenn der Benutzer eine Webseite aufrufen möchte, wird vorher über die Firebox die Datenbank des Webblockers angefragt. Die URL der Webseite wird hochgeladen, mit der Datenbank verglichen und die entsprechende Kategorie zurückgegeben.
- Die Firebox vergleicht den Rückgabewert mit der entsprechenden Richtlinie in der angesprochenen Regel.

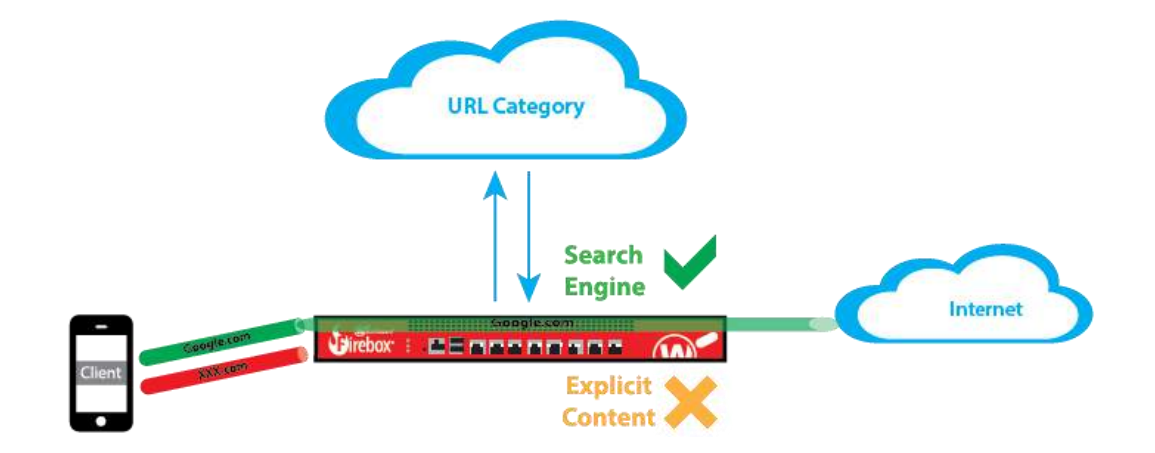

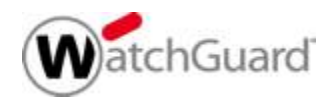

- Um den Webblocker-Dienst zu aktivieren, muss DNS auf der Firebox konfiguriert werden!
- Wenn keine DNS-Server konfiguriert sind, müssen alle externen Schnittstellen entweder DHCP oder PPPoE verwenden.
- Wenn externe Schnittstellen mit einer statischen IP-Adresse konfiguriert sind, müssen Sie den DNS-Server manuell konfigurieren, bevor Sie den WatchGuard Webblocker aktivieren können.

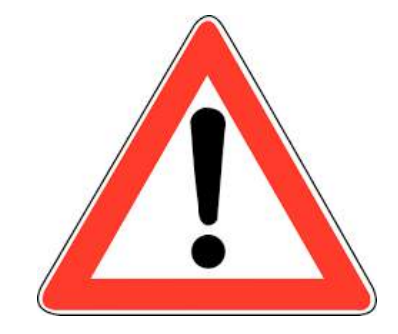

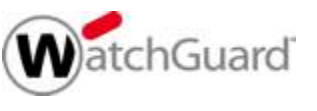

- WatchGuard Webblocker setzt eine g
  ültige Lizenz voraus.
  - Ohne Lizenz wird die Einstellung aus den Webblocker Settings umgesetzt.

| SAVE                                                        | CANCEL |        | Denied  |  |
|-------------------------------------------------------------|--------|--------|---------|--|
|                                                             |        |        | Allowed |  |
| When the WebBlocker license expires, access to all sites is |        | Denied | •       |  |
| License Bypas                                               | S      |        |         |  |

In Fireware v11.12 und höher unterstützt Fireware IPv6 für Proxy-Richtlinien und Abonnementdienste. Webblocker verwendet IPv4 für die Verbindung zum Webblocker Cloud Server. Wenn Ihre Firebox für IPv6 konfiguriert ist und die Webblocker-Konfiguration die Webblocker Cloud für URL-Kategorisierungsnachschlageanforderungen verwendet, müssen Sie das externe Interface sowohl mit einer IPv4- als auch einer IPv6-Adresse konfigurieren.

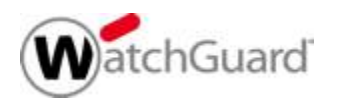

- WatchGuard Webblocker ist ein Dienst, der innerhalb des HTTP Proxy eingesetzt wird.
- WatchGuard Webblocker ist auch im HTTPs Proxy auf zweierlei Weise zu verwenden.
  - Innerhalb der zugewiesenen HTTP Proxy Action

| WebBloc      | ker                                |       |           |           |              |
|--------------|------------------------------------|-------|-----------|-----------|--------------|
| The HTTP pro | xy uses this WebBlocker configurat | ion w | hen it ex | amines tr | affic for si |
| WebBlocker   | WebBlocker_Erst_Konfiguration      | ~     | ADD       | EDIT      | CLONE        |
|              | None<br>Default-WebBlocker         |       |           |           |              |
| SAVE         | WebBlocker_Erst_Konfiguration      |       |           |           |              |

Als Content Filter Zuweisung im HTTPs Proxy selber

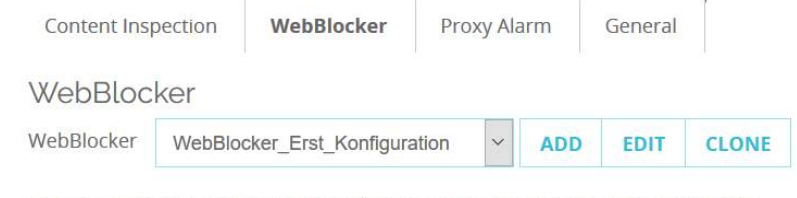

To inspect an allowed WebBlocker category, select the corresponding check box.

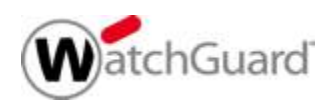

7

- Folgende Aktionen können mit den WatchGuard Webblocker innerhalb des HTTP Proxy Action durchgeführt werden:
  - > Allow Die Webseite wird dargestellt.
  - Deny Die Webseite wird öffnet sich nicht. Es wird dafür eine Verbots- / Block-Seite dargestellt.
- Seit der Fireware Version 12.4 oder höher ist eine weitere Aktion wählbar.
  - Warn Die Website wird nicht geöffnet. Im Browser wird eine Warnseite angezeigt. Die Benutzer können auswählen, ob sie zur Website wechseln oder zur vorherigen Seite zurückkehren möchten.

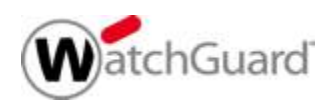

- Des weiteren wurde die Funktion des "Override" verändert.
- In den Einstellungen der Webblocker Action findet man im Fenster "Categories" in unteren Bereich die Option "Enable Webblocker Override".
- Wenn man diese Option auswählt, hat man die Auswahl zwischen zwei möglichen Einstellungen:
  - 1. Passphrase Erlaubt es, eine Passphrase einzugeben, um die Webblocker-Einstellungen zu überschreiben und Zugriff auf abgelehnte Inhalte zu erhalten.
  - User Group Erlaubt es, die Mitglieder der angegebenen Benutzergruppe sind, die Webblocker-Einstellungen zu überschreiben und Zugriff auf abgelehnte Inhalte zu erhalten.

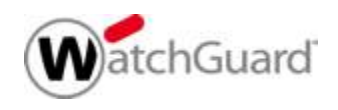

- Die Option "Passphrase" verhält sich genauso, wie die Option "Webblocker local override" (Advanced Tab) in den Versionen vor Fireware 12.4.
- Bei der Aktivierung der Option "Override" wird die Richtlinie "WG-Auth-Webblocker" automatisch erstellt.
- Im der Deny Page (Blockseite) wird ein Bereich eingeblendet, wo der Benutzer die Passphrase oder sein Username und Password eintragen kann.
- Benutzer müssen Firebox-DB oder AD User sein !
- Bei HTTPs muss Content Inspection aktiviert sein, um dies zu ermöglichen. Sonst wird die Webseite geblockt.

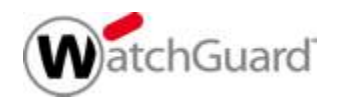

- On-premises Webblocker-Server wird f
  ür die Fireware Version 12.2 oder h
  öher angeboten.
- Wenn Sie diese Option auswählen, müssen Sie den Onpremises Webblocker-Server auf einer virtuellen VMwareoder Hyper-V-Maschine in Ihrem Netzwerk installieren und die Details zum On-premises Webblocker-Server in den globalen Webblocker-Einstellungen hinzufügen.
- Der On-premises Webblocker-Server ist nicht zu verwechseln mit dem Surfcontrol-Server im WSM!

| Display Name       |     |         |
|--------------------|-----|---------|
| Address            |     |         |
| Port               | 443 | use TLS |
| Authentication Key |     |         |

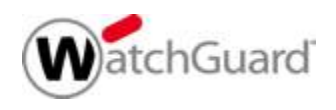

Global Webblocker Exceptions

- Globale Ausnahmen können von mehreren Webblocker-Actions verwendet werden und eliminieren die Notwendigkeit, dieselben Ausnahmen zu mehreren Actions hinzuzufügen.
- Die globale Ausnahmeliste enthält eine vordefinierte Ausnahme, um Verbindungen zu WatchGuard-Servern zu ermöglichen.
  - In jeder Webblocker-Action geben Sie an, ob die Action die globale Ausnahmeliste prüft.
  - Webblocker prüft immer zuerst die in der Webblocker-Action definierten Ausnahmen.
  - Wenn "Check global exceptions" markiert ist und eine URL nicht mit den in der Webblocker-Action definierten Ausnahmen übereinstimmt, prüft Webblocker die URL dann gegen die globale Ausnahmeliste.
  - Wenn die URL mit einer globalen Ausnahmeregel übereinstimmt, führt Webblocker die in der Regel definierte Aktion aus.

- Mit den Webblocker Global Settings können Sie die Cache-Größe und die Dauer der Speicherung von Cache-Einträgen konfigurieren.
- Die maximale Anzahl von Einträgen, die im Webblocker-Cache gespeichert werden können, variiert je nach Gerät und ist nicht konfigurierbar.

| WebBlocker Cache Entries | Device Model                                                                                                    |
|--------------------------|----------------------------------------------------------------------------------------------------|
| 8,000                    | Firebox T10, XTM 2 Series                                                                                                    |
| 32,000                   | Firebox T15, T30, XTM33, XTM330, XTM505, 510, 520, 530                                                                        |
| 64,000                   | Firebox T35, T50, T55, T70, Firebox<br>M200, XTM515, 525, 535, 545, XTM810,<br>820, 830                                       |
| 256,000                  | Firebox M300, M370, M400, M470,<br>M500, M570, M670, M4600, M5600,<br>XTM1050, XTM2050, XTM850, 860, 870,<br>1520, 1525, 2520 |

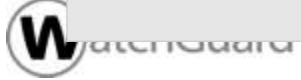

- Best Practice:
  - Um andere Ports als 80 (HTTP) und 443 (HTTPs) zu untersuchen, kann man den WatchGuard Webblocker in einen TCP-UDP Proxy verwenden.
  - Exeptions werden am schnellsten und einfachsten von der WatchGuard Firebox umgesetzt, wenn es sich um "regular expression" handeln.

http://watchguardsupport.force.com/publicKB?type=KBArticle&S FDCID=kA2A0000000EoeKAE&lang=en\_US

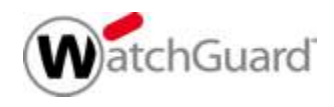

- Best Practice:
  - Wenn man mehrere Fireboxen verwaltet oder mehr als eine Webblocker-Action auf derselben Firebox konfiguriert hat, können Webblocker-Exeptions von einer Webblocker-Action exportieren und in eine andere Webblocker-Action auf derselben oder einer anderen Firebox importieren werden.

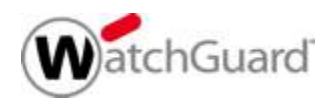

# Ausflug – Windows Client (!)

- WatchGuard Webblocker wird auch seit neusten in einen anderen WatchGuard Produkt verwendet.
- WatchGuard DNSWatchGo greift als Client Lösung auf die WatchGuard Webblocker Datenbank zu.
- Der Zugriff erfolgt über einen "API call".
- Die Konfiguration erfolgt über die Cloud.

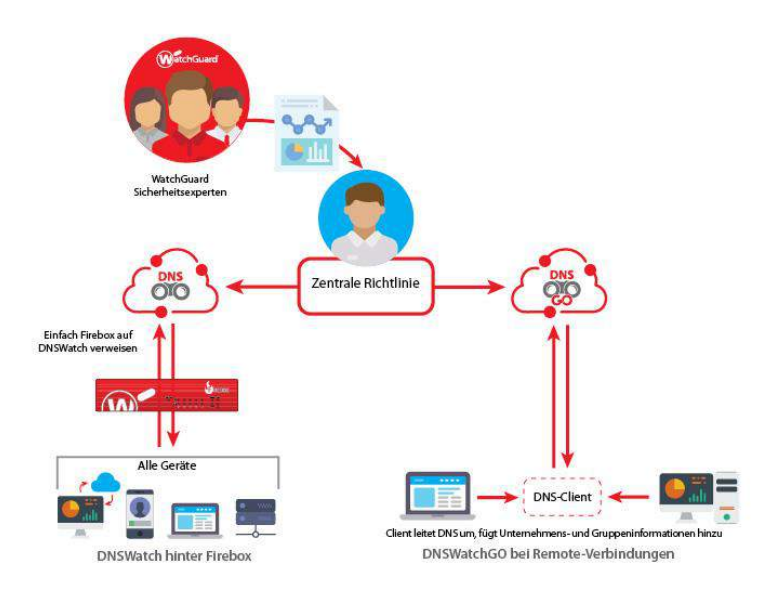

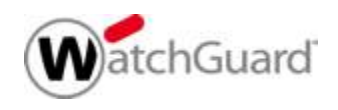

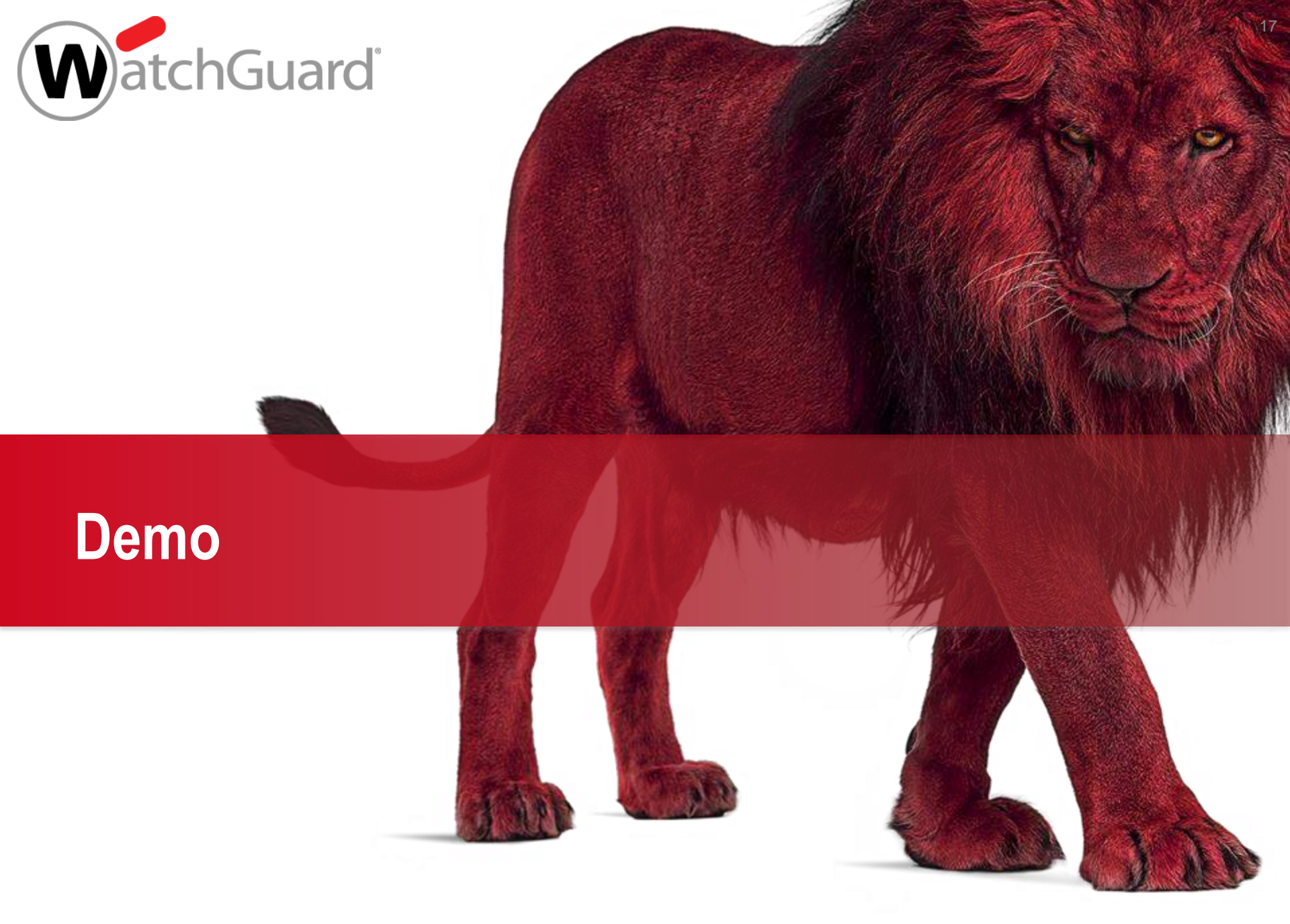

# Link Sammlung

Einrichten des On-Premise Webblocker Server

https://www.watchguard.com/help/docs/help-center/en-US/Content/en-US/Fireware/services/webblocker/wb\_server\_manage\_c.html

Einstellungen von globalen Parameter (z.B. Expetions)
 <a href="https://www.watchguard.com/help/docs/help-center/en-US/Content/en-us/center/en-us/center/en-us/cen

US/Fireware/services/webblocker/wb\_global\_settings\_c.html

Troubleshooting und Best Practice

https://www.watchguard.com/help/docs/help-center/en-US/Content/en-US/Fireware/services/webblocker/webblocker\_troubleshoot\_c.html

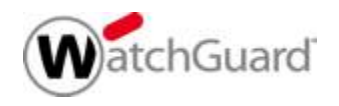

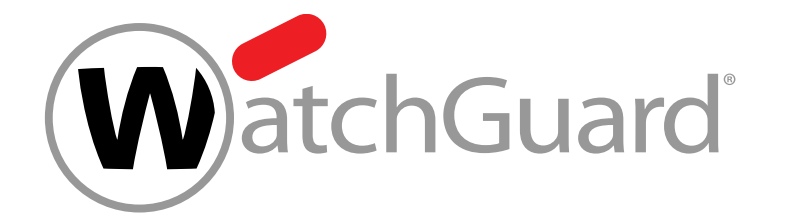

# Vielen Dank!

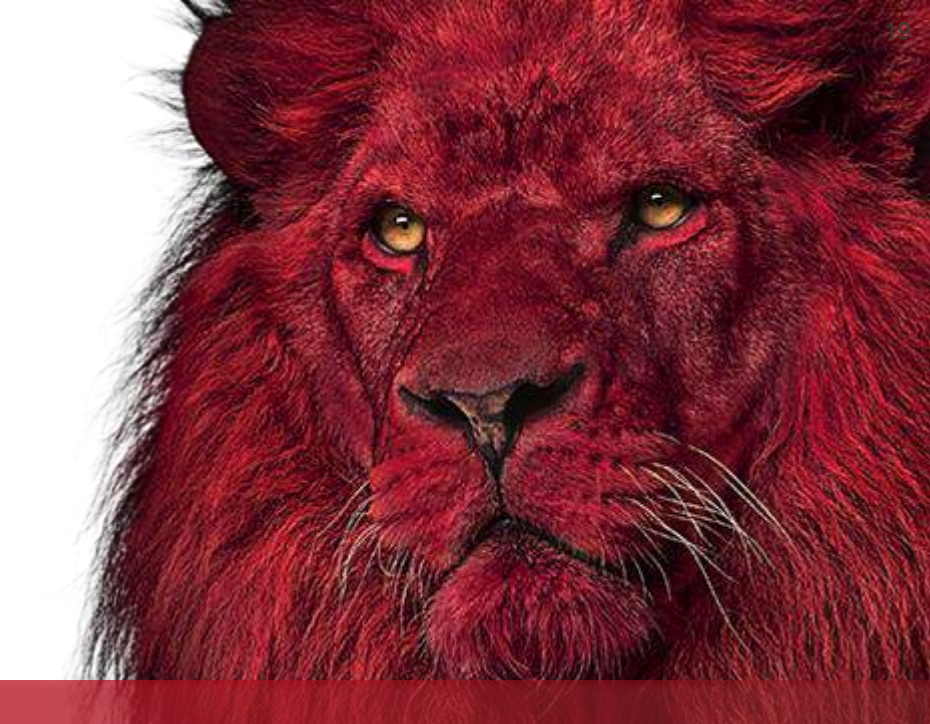

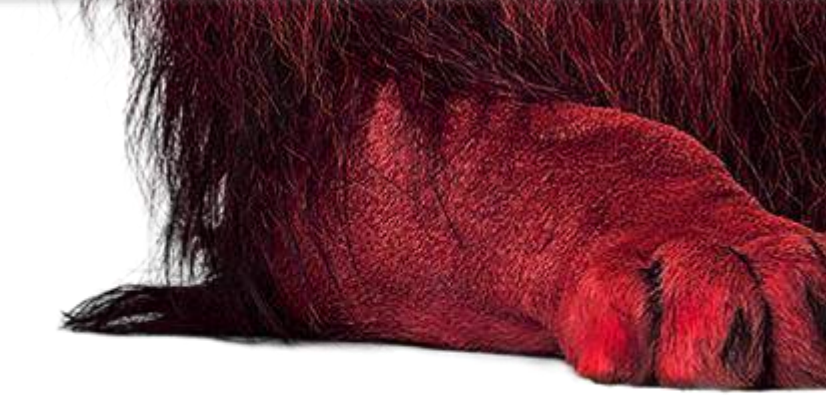